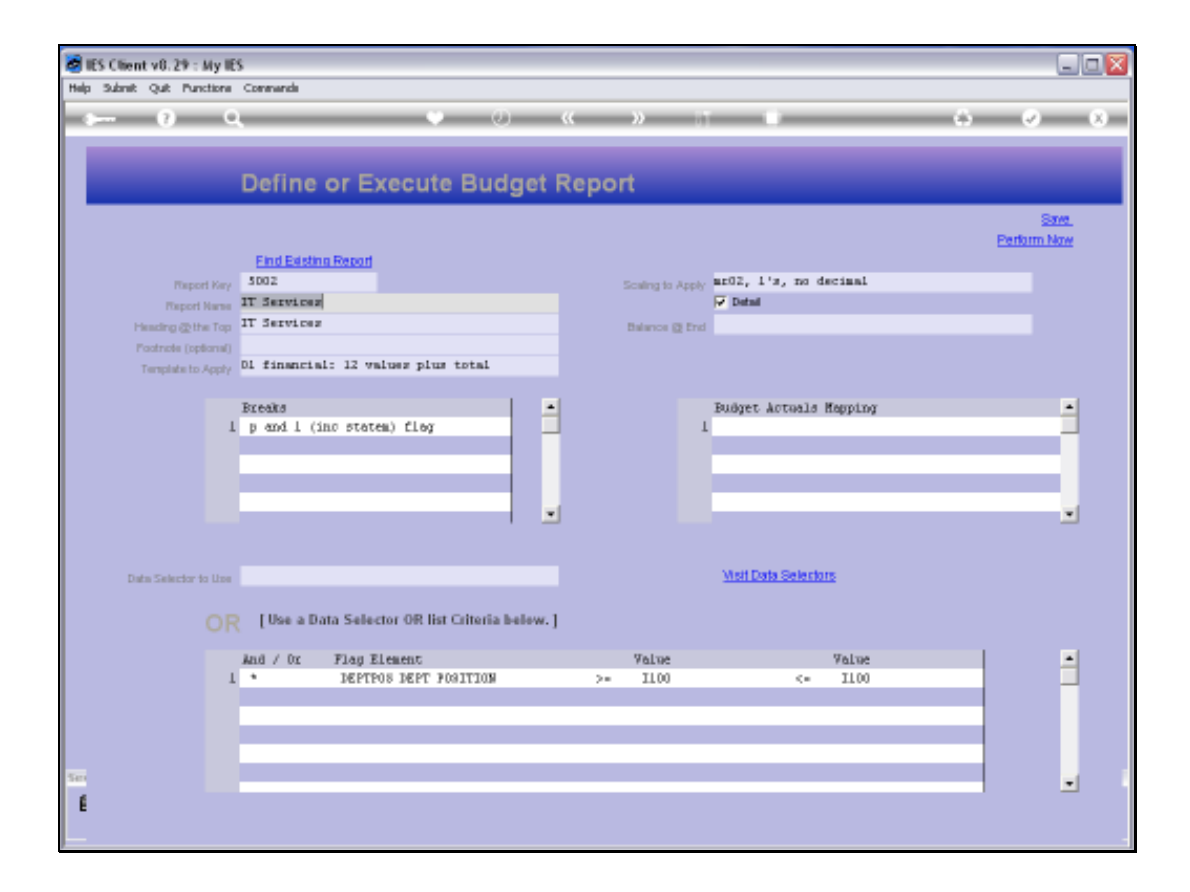

Slide notes: We are using the Budget Report Writer. The Reports produced by this Writer can be detailed or summarized, depending on a single switch on the Report definition. We will now perform the current Report.

| 😸 IES Client v0.29 : My IES                                                   |                                            |                     |
|-------------------------------------------------------------------------------|--------------------------------------------|---------------------|
| Help Infolds Connections Logon Logoff Companion Witterd How do I DataMarts Bu | aineas Nadules Action Pacual Option Select |                     |
| <b>→ → → → → → → → → →</b>                                                    | « » 11 •                                   | 0 Ø Ø               |
| Define or Execute Budget F                                                    | Report                                     |                     |
| Find Existing Report                                                          |                                            | Save<br>Perform Now |
| Peppet Key 5002                                                               | Scales to Apply ar02, 1's, no decimal      |                     |
| Maport Name IT Servicez                                                       | 🖓 Datal                                    |                     |
| Heading @the Top IT Services                                                  | Balance @ End                              |                     |
| Postnote (optional)                                                           |                                            |                     |
| Template to Apply 01 financial: 12 values plus total                          |                                            |                     |
|                                                                               |                                            |                     |
| Breaks File Executor                                                          | s Mapping                                  | •                   |
| I p and I (inc statem)                                                        |                                            |                     |
| FileName                                                                      | 01001047164 TvT                            |                     |
| 10127 d. b.1 deleger                                                          | NE2296294181                               |                     |
|                                                                               |                                            |                     |
| Open                                                                          | Close Publish                              | <u>•</u>            |
|                                                                               |                                            |                     |
| Use OPEN to open th                                                           | e File, or QLOSE to guit this function, or |                     |
| PUBLISH to dore the                                                           | Report in the Report warehouse.            |                     |
| OD Ulse a Data Salactor OD Brt Offeria halaw 1                                |                                            |                     |
| OR [ose a bata selector ov hat chiefta below.]                                |                                            |                     |
| And / Or Flag Element                                                         | Value Value                                | -                   |
| 1 * DEPTPOS DEPT FOSITION                                                     | >= I100 <= I100                            |                     |
|                                                                               |                                            |                     |
|                                                                               |                                            |                     |
|                                                                               |                                            |                     |
| -                                                                             |                                            |                     |
| 30                                                                            |                                            | •                   |
| E                                                                             |                                            |                     |
|                                                                               |                                            |                     |

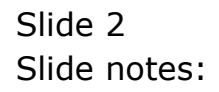

| S IES Client v0.29 : My IES                                                                                                    | X                   |
|----------------------------------------------------------------------------------------------------|---------------------|
| Help Infoliab Connections Logon Logoff Companion Witard Novido I DetaMents Business Nodules Action Pocus Option Select                                                                                                    |                     |
| • 0 Q                                                                                                    | 6 Ø 8               |
| Define or Execute Budget Report                                                                                                    |                     |
| End Existing Report                                                                                                    | Save<br>Perform Now |
| Report Key 5002 Scaling to Apply ar02, 1's, no decimal                                                                                                    |                     |
| Paper Name IT Services 🔽 Datast                                                                                                    |                     |
| Heading @the Top IT Services Balance @ End                                                                                                    |                     |
| Postnote (splionel)                                                                                                    |                     |
| Templaksto Apply D1 financial: 12 valuez plus total                                                                                                    |                     |
|                                                                                                    |                     |
| Breaks File Executor s Repping                                                                                                    | -                   |
| 1 p and 1 (inc states)                                                                                                    |                     |
| FileName                                                                                                    |                     |
| V12/30.0738/mg/P/155254/254.0X1                                                                                                    |                     |
|                                                                                                    |                     |
| Open Close Publish                                                                                                    |                     |
|                                                                                                    |                     |
| Use OPEN to open the File, or QLOSE to guit this function, or                                                                                                    |                     |
| Data Selector to Data Selector to Data S |                     |
|                                                                                                    |                     |
| OR [Use a Data Selector OR list Cifferia below.]                                                                                                    |                     |
| ind ( for Theorem Theorem Theo |                     |
| A DEPTRO REPT POSITION >= 1100 <= 1100                                                                                                    | -                   |
|                                                                                                    | _                   |
|                                                                                                    |                     |
|                                                                                                    |                     |
|                                                                                                    |                     |
|                                                                                                    | -                   |
| E                                                                                                    |                     |
|                                                                                                    |                     |

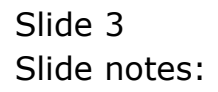

| 📕 R15529472        | 54.TXT - Notepad |                |               |                                                                                                    |                                         |              |              |               |            |       |
|--------------------|------------------|----------------|---------------|----------------------------------------------------------------------------------------------------|-----------------------------------------|--------------|--------------|---------------|------------|-------|
| File Edit Format   | t View Help      |                |               |                                                                                                    |                                         |              |              |               |            |       |
| 07/07/2010         | 10-01-94 yana 1  | Pinancials Dis | rolared kr 1  | 's no decim                                                                                                    | -1                                      |              |              |               |            |       |
| W//wijewaw .       | rgrovine bulle - | Plants and Cla | desides we a  | 1, no arc.                                                                                                    |                                         |              |              |               |            |       |
|                    |                  |                |               |                                                                                                    |                                         |              | LA LA        | THEY ROLDS IN | GC.        |       |
|                    |                  |                |               |                                                                                                    |                                         |              |              | IT Services   |            |       |
|                    |                  |                |               |                                                                                                    |                                         | Financial By | läget Report |               |            |       |
|                    |                  | Jan 2010       | Feb 2010      | Har 2010                                                                                                    | Apr 2010                                | May 2010     | Jun 2010     | Jul 2010      | Aug 2010   | Sep D |
| 1002-00-00-11      | Salaries         | a              | a             | a                                                                                                    | a                                       | a            | a            | a             | a          |       |
| 11-00-00-002       | Overtime         | 0              | a             | 0                                                                                                    | a                                       | a            | 0            | 0             | a          |       |
| 11-00-00-5002      | Pension          | 29,750         | 29,750        | 29,750                                                                                                    | 29,750                                  | 29,750       | 29,750       | 29,750        | 29,750     | 29,   |
| 11-00-00-5004      | Nedical          | 40,250         | 40,250        | 40,250                                                                                                    | 40,250                                  | 40,250       | 40,250       | 40,250        | 40,250     | 40,:  |
| 11-00-00-500S      | Travel           | a              | a             | a                                                                                                    | a                                       | a            | a            | a             | a          |       |
| 3003-00-00-II      | Densfits         | 23,000         | 23,000        | 23,000                                                                                                    | 23,000                                  | 23,000       | 23,000       | 23,000        | 23,000     | 29,1  |
| T1-00-00-5007      | Staff Canteen    | 17,250         | 17,250        | 17,250                                                                                                    | 17,250                                  | 17,250       | 17,250       | 17,250        | 17,250     | 17,:  |
| II-00-21-5001      | Salaries         | 52,709         | 52,709        | \$2,709                                                                                                    | 52,709                                  | 52,709       | 52,709       | \$2,709       | 52,709     | 52,   |
| 11-00-21-5002      | Dvertime         | 11,500         | 11,500        | 11,500                                                                                                    | 11,500                                  | 11,500       | 11,500       | 11,500        | 11,500     | 11,   |
| 11-00-21-500S      | Travel           | a              | a             | 0                                                                                                    | a                                       | a            | a            | 0             | a          |       |
| IL-0D-22-5001      | Salaries         | 115,000        | 115,000       | 115,000                                                                                                    | 115,000                                 | 115,000      | 115,000      | 115,000       | 115,000    | 115,  |
| II-0D-22-5002      | Dvertime         | a              | a             | a                                                                                                    | a                                       | a            | a            | a             | a          |       |
| IL-0D-22-5005      | Travel           | 40,250         | 40,250        | 40,250                                                                                                    | 40,250                                  | 40,250       | 40,250       | 40,250        | 40,250     | 40,:  |
| IL-0D-23-5001      | Salaries         | 67,083         | 67,083        | 67,083                                                                                                    | 67,083                                  | 67,083       | 67,083       | 67,083        | 67,083     | 62,1  |
| T1-00-22-5002      | Duertime         | 11,500         | 11,500        | 11,500                                                                                                    | 11,500                                  | 11,500       | 11,500       | 11,500        | 11,500     | 11,   |
| 11-00-23-500S      | Travel           | 0              | 0             | 0                                                                                                    | 0                                       | 0            | 0            | 0             | 0          |       |
| IL-0D-24-5001      | Salaries         | \$7,500        | \$7,500       | \$7,500                                                                                                    | 57,500                                  | 87,800       | \$7,500      | 57,500        | 57,500     | 87,   |
| IL-00-24-5002      | Overtime         | - a            | - a           | - a                                                                                                    | a                                       | - a          | - a          | - a           | a          | -     |
| IL-00-24-5005      | Travel           | 46,000         | 46,000        | 46,000                                                                                                    | 46,000                                  | 46,000       | 46,000       | 46,000        | 46,000     | 46.   |
|                    |                  | _              |               |                                                                                                    |                                         |              |              |               |            |       |
| 501 Personnel      |                  | \$10,792       | \$10,792      | \$10,792                                                                                                    | \$10,792                                | \$10,792     | \$10,792     | \$10,792      | \$10,792   | \$10, |
| *** 13 ****        |                  |                |               |                                                                                                    |                                         |              |              |               |            |       |
| 11-00-00-5101      | Internet         | 3,450          | 3,450         | 3,450                                                                                                    | 3,450                                   | 3,450        | 3,450        | 3,450         | 3,450      | 3.4   |
| 11-00-00-5102      | Telephone        | 6,900          | 6,900         | 6,900                                                                                                    | 6,900                                   | 6,900        | 6,900        | 6,900         | 6,900      | ÷.,   |
|                    |                  |                |               |                                                                                                    |                                         |              |              |               |            |       |
| sor Communications | cione            | 10,950         | 10,950        | 10,950                                                                                                    | 10,950                                  | 10,950       | 10,950       | 10,950        | 10,950     | 10,   |
| IL-00-00-5201      | Stationery       | 3,450          | 3,450         | 3,450                                                                                                    | 3,450                                   | 3,450        | 3,450        | 3,450         | 3,450      | а,    |
| TL-00-00-5202      | Office Rental    | 13,900         | 19,900        | 13,900                                                                                                    | 13,900                                  | 13,900       | 13,900       | 13,900        | 13,900     | 19,   |
| TL-00-00-5202      | Electricity      | 4,600          | 4,600         | 4,600                                                                                                    | 4,600                                   | 4,600        | 4,600        | 4,600         | 4,600      | 4,    |
|                    |                  |                |               |                                                                                                    |                                         |              |              |               |            |       |
| S02 Office         |                  | 21,950         | 21,950        | 21,950                                                                                                    | 21,950                                  | 21,950       | 21,950       | 21,950        | 21,950     | ы,    |
| T1-00-00-5410      | Forward ex s     | 23.000         | 23.000        | 23.000                                                                                                    | 23.000                                  | 23.000       | 23.000       | 29.000        | 29.000     | 2.9   |
| T1-00-00-5411      | Softmana         | 11.500         | 11,500        | 11,500                                                                                                    | 11,500                                  | 11.500       | 11,500       | 11,500        | 11,500     | 11    |
| TL-00-00-541P      | Linenses         | 5 750          | E 750         | 5 750                                                                                                    | 5 750                                   | 5 750        | E 100        | E 750         | 5 750      |       |
| 11-UD-00-0444      | LUL LUBERS BUD   | 10 A C 10 M    | de ja como de | 16 J C 814                                                                                                    | 10 C 10 C 10 C 10 C 10 C 10 C 10 C 10 C | 10 J - 10 M  | 10 J C 814   | 10 J C 814    | 10.7 1.000 |       |
|                    |                  |                |               | A REPORT OF A REPORT OF A REPORT OF A REPORT OF A REPORT OF A REPORT OF A REPORT OF A REPORT OF A REPORT OF A R | And the second second second second     |              |              |               |            |       |
| 504 Informatio     | an Technology    | 40,250         | 40,250        | 40,250                                                                                                    | 40,250                                  | 40,250       | 40,250       | 40,250        | 40,250     | 40,   |

Slide notes: This is a Detail report, meaning that it includes a line for each GL Account that is included in the data selection for the Report.

| R1552947254.TXT - Notepad     |                |             |              |          |              |              |              |          |       |
|-------------------------------|----------------|-------------|--------------|----------|--------------|--------------|--------------|----------|-------|
| File Edit Format View Help    |                |             |              |          |              |              |              |          |       |
|                               |                |             |              |          |              |              |              |          |       |
| 07/07/2010 12:07:34 page 1    | Financiale Die | played As 1 | с, по йесіва | 1        |              |              |              |          |       |
|                               |                |             |              |          |              | 60           | NHY BOORS IN | rc.      |       |
|                               |                |             |              |          |              |              | IT Services  |          |       |
|                               |                |             |              |          | Financial Bu | uiget Report |              |          |       |
|                               |                |             |              |          |              |              |              |          |       |
|                               | Tan 2010       | Feb 2010    | Mar 2010     | Apr 2010 | May 2010     | Jun 2010     | Jul 2010     | Aug 2010 | Sep D |
| II-00-00-5001 Salaries        | a              | a           | a            | a        | a            | a            | 0            | a        |       |
| I1-00-00-5002 Overtime        | a              | a           | 0            | a        | a            | 0            | 0            | a        |       |
| I1-00-00-5002 Pension         | 29,750         | 29,750      | 29,750       | 29,750   | 29,750       | 29,750       | 29,750       | 29,750   | 29,1  |
| I1-00-00-5004 Hedical         | 40,250         | 40,250      | 40,250       | 40,250   | 40,250       | 40,250       | 40,250       | 40,250   | 40,   |
| I1-00-00-5005 Travel          | a              | a           | 0            | a        | a            | 0            | 0            | 0        |       |
| I1-00-00-5006 Penefits        | 23,000         | 23,000      | 23,000       | 23,000   | 23,000       | 23,000       | 23,000       | 23,000   | 23,0  |
| IL-00-00-5007 Staff Canteen   | 17,250         | 17,250      | 17,250       | 17,250   | 17,250       | 17,250       | 17,250       | 17,250   | 17,:  |
| II-00-21-5001 Salaries        | 52,709         | \$2,709     | \$2,709      | \$2,709  | 52,709       | 52,709       | \$2,709      | \$2,709  | 52,   |
| I1-00-21-5002 Overtime        | 11,500         | 11,500      | 11,500       | 11,500   | 11,500       | 11,500       | 11,500       | 11,500   | 11,   |
| I1-00-21-5005 Travel          | - a            | - a         | - 0          | - a      | - a          | - 0          | - a          | - a      |       |
| I1-00-22-5001 Salaries        | 115,000        | 115,000     | 115,000      | 115,000  | 115,000      | 115,000      | 115,000      | 115,000  | 115.0 |
| I1-00-22-5002 Overtime        |                |             | - a          | a        |              | - a          | - a          | a        |       |
| I1-00-22-5005 Travel          | 40,250         | 40,250      | 40.250       | 40,250   | 40.250       | 40,250       | 40,250       | 40,250   | 40    |
| I1-00-23-5001 Salaries        | 67,083         | 67,083      | 67,083       | 67,083   | 67,083       | 67,083       | 67,083       | 67,083   | 62.1  |
| I1-00-23-5002 Overtime        | 11,500         | 11,500      | 11,500       | 11,500   | 11,500       | 11,500       | 11,500       | 11,500   | 11.   |
| I1-00-23-5005 Travel          | - a            |             | - a          | - a      |              | - a          | - a          | - a      |       |
| I1-00-24-5001 Salaries        | \$7,500        | \$7,500     | \$7,500      | \$7,500  | \$7,500      | \$7,500      | \$7,500      | \$7,500  | 87    |
| I1-00-24-5002 Overtime        |                | a           | Q            |          | Q            | - a          |              | Q        |       |
| I1-00-24-5005 Travel          | 46.000         | 46.000      | 46.000       | 46.000   | 46.000       | 46.000       | 46.000       | 46.000   | 46.0  |
|                               |                |             |              |          |              |              |              |          |       |
| SOl Personnel                 | \$10,792       | \$10,792    | \$10,792     | \$10,792 | \$10,792     | \$10,792     | \$10,792     | \$10,792 | 510,  |
| T1-00-00-5101 Turamar         | 0.450          | 0.450       | 0.450        | 0.450    | 0.450        | 0.450        | 0.450        | 0.450    | a .   |
| TL-00-00-5102 Talashasa       | 6 900          | 6 900       | 6 900        | 6 900    | 6 900        | 6,900        | 6 900        | 6 900    | - 20  |
| 11-00-00-3101 Jaraphone       | a,suu          | 6,800       | 6,900        | 6,800    | 4,800        | 6,800        | 6,800        | 6,800    |       |
| 502 Communications            | 10,950         | 10,950      | 10,950       | 10,950   | 10,950       | 10,950       | 10,950       | 10,950   | 10,   |
| TL-00-00-1203 Provide and     | A /24          | 0.450       | 0.450        | 0.472    | 0.450        | 0.450        | 0.472        | 0.450    | ~     |
| TI-OD-DO-SEGI SCHCLONERY      | 3,450          | 3,450       | 3,450        | 3,450    | 3,450        | 3,450        | 3,450        | 3,450    |       |
| TI-OD-DO-SEGE DETICS RELEAT   | 13,800         | 13,900      | 13,900       | 13,900   | 13,900       | 13,800       | 13,900       | 13,900   | 1.0   |
| II-OD-DO-FIDS KIEGEXIGIEA     | 4,600          | 4,600       | 4,600        | 4,600    | 4,600        | 4,600        | 4,600        | 4,600    | 4,    |
| 502 Office                    | 21,950         | 21,950      | 21,950       | 21,950   | 21,950       | 21,950       | 21,950       | 21,950   | 21,   |
| *** 13 ****                   |                |             |              |          |              |              |              |          |       |
| II-00-00-5410 Computers       | 23,000         | 23,000      | 23,000       | 23,000   | 23,000       | 23,000       | 23,000       | 23,000   | 29,   |
| IL-0D-D0-5411 Software        | 11,500         | 11,500      | 11,500       | 11,500   | 11,500       | 11,500       | 11,500       | 11,500   | 11,   |
| IL-00-00-5412 Licenses        | 5,750          | 5,750       | 5,750        | 5,750    | 5,750        | 5,750        | 5,750        | 5,750    | S.,   |
| 504 Information Technology    | 40,250         | 40,250      | 40,250       | 40,250   | 40,250       | 40,250       | 40,250       | 40,250   | 40,:  |
| IL-00-00-5521 Support Subsidy | -184,000       | -184,000    | -184,000     | -194,000 | -194,000     | -194,000     | -184,000     | -194,000 | -194, |

Slide 5 Slide notes:

| 🖉 IES Client v8.29 : My IES                    |                   |                   |                        |                      |
|------------------------------------------------|-------------------|-------------------|------------------------|----------------------|
| Help Submit Quit Functions Commands            |                   |                   |                        |                      |
| ÷ 0 Q •                                        | <b></b>           | » :               |                        | 0 Ø 0                |
| Define or Execut                               | e Budget Repo     | rt                |                        |                      |
| Find Besting Report                            |                   |                   |                        | Bave.<br>Parlorm Now |
| Report Key 5002                                |                   | Scaling to Apply  | ar02, 1's, no decimal  |                      |
| Linestru datte Tan IT Services                 |                   | Balancia (B. Erul | P DOW                  |                      |
| Footnote (optional)                            |                   |                   |                        |                      |
| Template to Apply 01 financials 12 values plus | total             |                   |                        |                      |
| Dreaks<br>1 p and 1 (inc statem) flag          | -                 |                   | Dudget Actuals Happing | •                    |
|                                                |                   |                   |                        |                      |
|                                                | _                 |                   |                        |                      |
|                                                | _                 |                   |                        |                      |
|                                                |                   |                   |                        | <u> </u>             |
|                                                |                   |                   | Mail Data Only days    |                      |
| Data Selector to Use                           |                   |                   | Mail Long Demiching    |                      |
| OR [Use a Data Selector OR lis                 | Criteria below, ] |                   |                        |                      |
| And / Dr Flag Element                          |                   | Value             | Value                  | -                    |
| 1 · DEPTPOS DEPT 7                             | 0511108 3*        | 1100              | C* 1100                |                      |
|                                                |                   |                   |                        |                      |
|                                                |                   |                   |                        |                      |
| 54                                             |                   |                   |                        |                      |
| 6                                              |                   |                   |                        |                      |
|                                                |                   |                   |                        |                      |
|                                                |                   |                   |                        | -                    |

Slide notes: Now we note the 'detail' switch. If we turn it off, then the Report becomes a Summary. So for any Report that we want to be a Summary rather than a Detail Report, we just switch of the 'detail' switch.

| 🖉 IES Client v8.29 : My IE | s .                                             |                                |             |         |
|----------------------------|-------------------------------------------------|--------------------------------|-------------|---------|
| Help Subnik Quit Functions | comments                                        |                                |             |         |
| () C                       | • •                                             | « » it u                       | 0           | x) (X)  |
|                            |                                                 |                                |             |         |
|                            | Define or Execute Budget                        | Report                         |             |         |
|                            | Define of Execute Budger                        | перен                          |             |         |
|                            |                                                 |                                |             | Save.   |
|                            | Find Pristing Report                            |                                | <u>E900</u> | ITT NOW |
| Report Key                 | 5002                                            | Scaling to Apply ME02, 1's, no | decimal     |         |
| Report Name                | IT Services                                     | Detwi                          |             |         |
| Hending @ the Top          | IT Services                                     | Balance @ Enril                |             |         |
| Footnote (optional)        |                                                 |                                |             |         |
| Template to Apply          | 01 financial: 12 values plus total              |                                |             |         |
|                            | Breaks A                                        | Budget Actual                  | a Mapping   |         |
| 1                          | p and 1 (inc statem) flag                       | 1                              |             |         |
|                            |                                                 |                                |             | _       |
|                            |                                                 |                                |             |         |
|                            |                                                 |                                |             | _       |
|                            | · · ·                                           | -                              |             | -       |
|                            |                                                 |                                |             |         |
| Data Selector to Use       |                                                 | Weit Data Seler                | dana        |         |
|                            |                                                 |                                |             |         |
| OF                         | [ Use a Data Selector OR list Criteria below, ] | •                              |             |         |
|                            | And / Dr Fing Element                           | Value                          | Value       | -       |
| 1                          | * DEPTROS DEPT FOSITION                         | >= 1100 <=                     | 1100        |         |
|                            |                                                 |                                |             |         |
|                            |                                                 |                                |             |         |
|                            |                                                 |                                |             |         |
| Set                        |                                                 |                                |             | •       |
| E                          |                                                 |                                |             |         |
|                            |                                                 |                                |             |         |

Slide 7 Slide notes:

| 🖉 IES Client v0. 29 : My IES                                                                                                    |                                                                                                    | Z                      |
|----------------------------------------------------------------------------------------------------|----------------------------------------------------------------------------------------------------|------------------------|
| Help Infolab Connections Logon Logoff Companion Wizard How do I DataMarts B                                                                                                    | Business Modules Action Focus Option Select                                                                                   |                        |
| Define er Evenute Budget                                                                                                    | « » ii s                                                                                                    |                        |
| End Editing Report Report New Report New Rep | Sosing to Apply MED2, 1's, no decimal                                                                                         | Bana.<br>Partium tétor |
| Heading @the Tom 11 services<br>Footnote (options)<br>Tempisteto Apply 01 financials 12 values plus total                                                                                                    | Belence @ End                                                                                                    |                        |
| Defin Selector to Use                                                                                                    | A Repring AR1052947290.1X1 Close Publish the Pile, or CLOSE to gut this function, or as Report in the Report wavehouse. Close | -<br>-                 |
| OR [Use a Data Selector OR list Criteria below.]<br>And / Dr Fing Element<br>1 * DEPTROS DEPT FOSITION                                                                                                    | Valus Valus<br>>= 1100 <= 1100                                                                                                |                        |
|                                                                                                    |                                                                                                    | <b>.</b>               |

# Slide 8 Slide notes:

| 🙋 IES Client v8.29 : My IES   |                             |                                           |                                                                      |                         |           | - 2   |
|-------------------------------|-----------------------------|-------------------------------------------|----------------------------------------------------------------------|-------------------------|-----------|-------|
| Help Infolab Connections Logo | on Logoff Companion Wiz     | ard How dol DiataMarts B                  | usiness Modules Action Focus                                         | Option Select           |           |       |
| 8 Q                           |                             | 0                                         | « » IT                                                               |                         | (÷) (*)   | ×     |
|                               |                             |                                           |                                                                      |                         |           |       |
| [                             | Define or Exe               | cute Budget I                             | Report                                                               |                         |           |       |
|                               |                             |                                           |                                                                      |                         |           | 240   |
|                               |                             |                                           |                                                                      |                         | Earlarm 1 | kaw   |
|                               | <b>Eind Existing Report</b> |                                           |                                                                      |                         |           |       |
| Report Key                    | 5002                        |                                           | Scaling to Apply                                                     | mo2, 1's, no decimal    |           |       |
| Report Name                   | T Services                  |                                           |                                                                      | Detwi                   |           |       |
| Hending @ the Top 1           | T Services                  |                                           | Balance @ Enril                                                      |                         |           |       |
| Footnote (optional)           | ) financial: 12 malma       | s pips total                              |                                                                      |                         |           |       |
| Template to Apply             | A LINGICLULT IN FULL        | o prao cocar                              |                                                                      |                         |           |       |
| 1                             | Biz en altar                |                                           |                                                                      | a Mapping               |           | -     |
| 1                             | p and 1 (inc statem)        | File Executor                             |                                                                      |                         |           |       |
|                               |                             | FileName                                  |                                                                      |                         |           |       |
|                               |                             | V\127.0.0.1\Bridge                        | VR1652947290.TXT                                                     |                         |           |       |
|                               |                             |                                           |                                                                      |                         |           |       |
|                               |                             | Open                                      | Close                                                                | Publish                 |           | •     |
|                               |                             |                                           |                                                                      |                         |           |       |
| Data Selector to Use          |                             | Lize OPEN to open t<br>PUBLEP to store th | he Pile, or CLOSE to guit this fur<br>e Report in the Report warehou | nction, or<br>me. clans |           |       |
|                               |                             |                                           |                                                                      |                         |           |       |
|                               | [Use a Data Selector        | OR list Criteria helow.]                  |                                                                      |                         |           |       |
|                               | ad ( Dr. Flag Flag          | ant-                                      | Value                                                                | Value                   |           |       |
| 1                             | IMPTPOS                     | MOLT FOSITION                             | >= 1100                                                              | <= 1100                 |           |       |
|                               |                             |                                           |                                                                      |                         |           |       |
|                               |                             |                                           |                                                                      |                         |           |       |
|                               |                             |                                           |                                                                      |                         |           |       |
| Sec                           |                             |                                           |                                                                      |                         |           | - 1 I |
| 6                             |                             |                                           |                                                                      |                         |           | -     |
|                               |                             |                                           |                                                                      |                         |           |       |
|                               |                             |                                           |                                                                      |                         |           |       |

# Slide 9 Slide notes:

| 😼 R1552947280.TXT - Notepad |                  |              |              |          |              |             |              |          |      |
|-----------------------------|------------------|--------------|--------------|----------|--------------|-------------|--------------|----------|------|
| File Edit Format View Help  |                  |              |              |          |              |             |              |          |      |
| 07/07/2010 12:09:00 page    | 1 Financials Dis | played As 1' | к, по йесіња | ı        |              |             |              |          |      |
| • •                         |                  |              |              |          |              | 60          | NEV ROOMS IN | 17.      |      |
|                             |                  |              |              |          |              |             |              |          |      |
|                             |                  |              |              |          |              |             | IT Servicer  |          |      |
|                             |                  |              |              |          | Financial Bu | äget Report |              |          |      |
|                             | Jan 2010         | Feb 2010     | Mar 2010     | Apr 2010 | May 2010     | Jun 2010    | Jul 2010     | Aug 2010 | Sep  |
| 501 Personnel               | \$10,792         | \$10,792     | \$10,792     | \$10,792 | \$10,792     | \$10,792    | \$10,792     | \$10,792 | 510  |
| Of Communications           | 10,950           | 10,950       | 10,950       | 10,950   | 10,950       | 10,950      | 10,950       | 10,950   | 10   |
| 02 Dffice                   | 21,950           | 21,950       | 21,950       | 21,950   | 21,950       | 21,950      | 21,950       | 21,950   | 21   |
| 204 Information Technology  | 40,250           | 40,250       | 40,250       | 40,250   | 40,250       | 40,250      | 40,250       | 40,250   | 40,  |
| sli kevenik                 | -599,000         | -599,000     | -599,000     | -199,000 | -258,000     | -258,000    | -599,000     | -599,000 | -599 |
| the Drand Total the         | -14.759          | -14.759      | -14.759      | -14.759  | -14.759      | -14.759     | -14.759      | -14,759  | -14  |
|                             |                  |              |              |          |              |             |              |          |      |
|                             |                  |              |              |          |              |             |              |          |      |
|                             |                  |              |              |          |              |             |              |          |      |
|                             |                  |              |              |          |              |             |              |          |      |
|                             |                  |              |              |          |              |             |              |          |      |
|                             |                  |              |              |          |              |             |              |          |      |
|                             |                  |              |              |          |              |             |              |          |      |
|                             |                  |              |              |          |              |             |              |          |      |
|                             |                  |              |              |          |              |             |              |          |      |
|                             |                  |              |              |          |              |             |              |          |      |
|                             |                  |              |              |          |              |             |              |          |      |
|                             |                  |              |              |          |              |             |              |          |      |
|                             |                  |              |              |          |              |             |              |          |      |
|                             |                  |              |              |          |              |             |              |          |      |
|                             |                  |              |              |          |              |             |              |          |      |
|                             |                  |              |              |          |              |             |              |          |      |
|                             |                  |              |              |          |              |             |              |          |      |
|                             |                  |              |              |          |              |             |              |          |      |
|                             |                  |              |              |          |              |             |              |          |      |
|                             |                  |              |              |          |              |             |              |          |      |
|                             |                  |              |              |          |              |             |              |          |      |
|                             |                  |              |              |          |              |             |              |          |      |
|                             |                  |              |              |          |              |             |              |          |      |
|                             |                  |              |              |          |              |             |              |          |      |
|                             |                  |              |              |          |              |             |              |          |      |
|                             |                  |              |              |          |              |             |              |          |      |
|                             |                  |              |              |          |              |             |              |          |      |
|                             |                  |              |              |          |              |             |              |          |      |
|                             |                  |              |              |          |              |             |              |          |      |
|                             |                  |              |              |          |              |             |              |          |      |
|                             |                  |              |              |          |              |             |              |          |      |
|                             |                  |              |              |          |              |             |              |          |      |
|                             |                  |              |              |          |              |             |              |          |      |
|                             |                  |              |              |          |              |             |              |          |      |
|                             |                  |              |              |          |              |             |              |          |      |

Slide notes: Now we see a result that is a Summary, with lines only at the Break Totals, whilst the Detail Account lines are not shown.

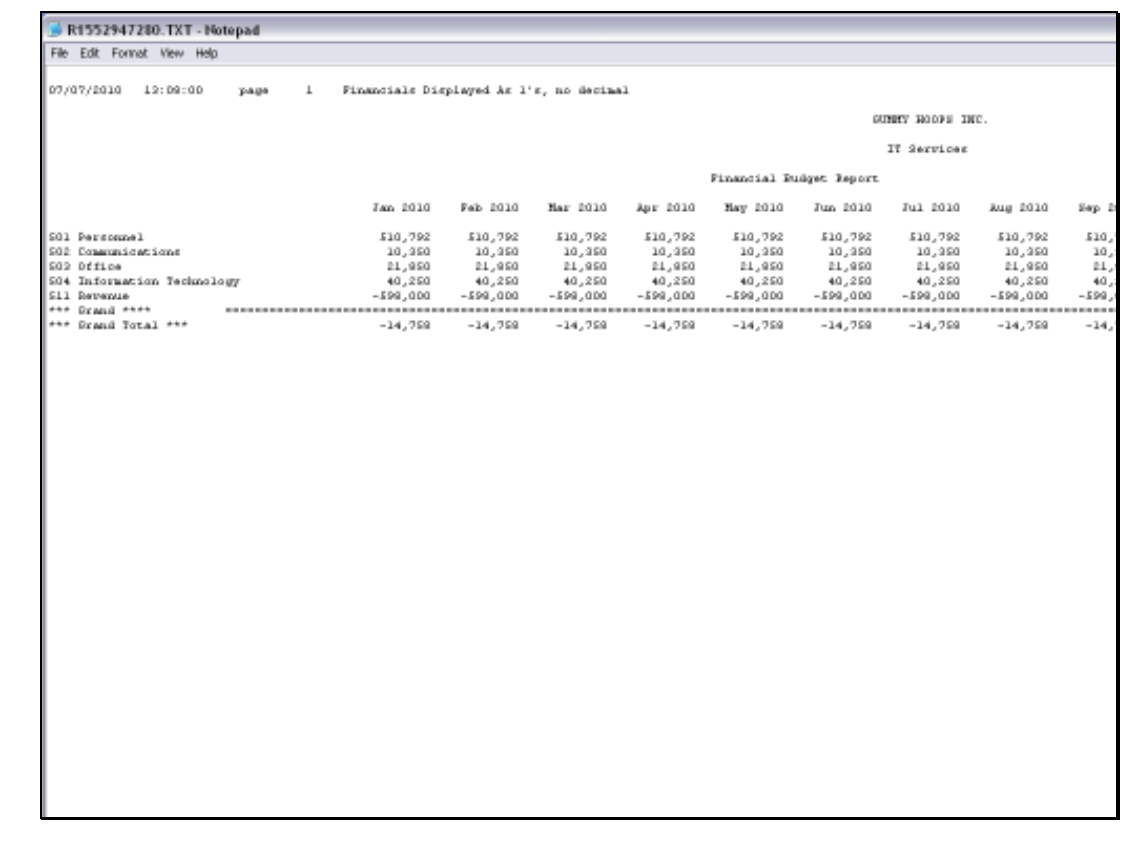

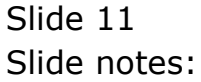

| 📕 R1552947280.TXT - Notepad |                  |               |              |          |              |             |              |          |      |
|-----------------------------|------------------|---------------|--------------|----------|--------------|-------------|--------------|----------|------|
| Elle Edit Format View Help  |                  |               |              |          |              |             |              |          |      |
| 07/07/2010 12:09:00 yane    | 1 Financials Dis | relayed As 1' | s. no decina | 1        |              |             |              |          |      |
|                             |                  |               | -,           | -        |              |             | NEV BOOK 75  | 10       |      |
|                             |                  |               |              |          |              | 50          | HHE MOUPS IN | ii       |      |
|                             |                  |               |              |          |              |             | IT Services  |          |      |
|                             |                  |               |              |          | Financial Tu | äget Report |              |          |      |
|                             | Jan 2010         | Feb 2010      | Har 2010     | Apr 2010 | May 2010     | Jun 2010    | Jul 2010     | Aug 2010 | Sep  |
| SOl Personnel               | \$10,792         | \$10,792      | 510,792      | \$10,792 | \$10,792     | \$10,792    | \$10,792     | \$10,792 | 510  |
| 202 Communications          | 10,950           | 10,950        | 10,350       | 10,950   | 10,950       | 10,950      | 10,950       | 10,350   | 10   |
| 02 Dffice                   | 21,950           | 21,950        | 21,950       | 21,950   | 21,950       | 21,950      | 21,950       | 21,950   | 2.1  |
| 04 Information Technology   | 40,250           | 40,250        | 40,250       | 40,250   | 40,250       | 40,250      | 40,250       | 40,250   | 40   |
| 11 Revenue                  | -590,000         | -599,000      | -599,000     | -599,000 | -599,000     | -599,000    | -599,000     | -599,000 | -599 |
| ** DYMLE ****               |                  |               | 14.855       | 14 800   |              | 14 860      | 14 800       |          |      |
| as prime local set          | -14,758          | -14,058       | -147.028     | -147.028 | -14/228      | -14/028     | -14,758      | -147.028 | -14  |
|                             |                  |               |              |          |              |             |              |          |      |
|                             |                  |               |              |          |              |             |              |          |      |
|                             |                  |               |              |          |              |             |              |          |      |
|                             |                  |               |              |          |              |             |              |          |      |
|                             |                  |               |              |          |              |             |              |          |      |
|                             |                  |               |              |          |              |             |              |          |      |
|                             |                  |               |              |          |              |             |              |          |      |
|                             |                  |               |              |          |              |             |              |          |      |
|                             |                  |               |              |          |              |             |              |          |      |
|                             |                  |               |              |          |              |             |              |          |      |
|                             |                  |               |              |          |              |             |              |          |      |
|                             |                  |               |              |          |              |             |              |          |      |
|                             |                  |               |              |          |              |             |              |          |      |
|                             |                  |               |              |          |              |             |              |          |      |
|                             |                  |               |              |          |              |             |              |          |      |
|                             |                  |               |              |          |              |             |              |          |      |
|                             |                  |               |              |          |              |             |              |          |      |
|                             |                  |               |              |          |              |             |              |          |      |
|                             |                  |               |              |          |              |             |              |          |      |
|                             |                  |               |              |          |              |             |              |          |      |
|                             |                  |               |              |          |              |             |              |          |      |
|                             |                  |               |              |          |              |             |              |          |      |
|                             |                  |               |              |          |              |             |              |          |      |
|                             |                  |               |              |          |              |             |              |          |      |
|                             |                  |               |              |          |              |             |              |          |      |
|                             |                  |               |              |          |              |             |              |          |      |
|                             |                  |               |              |          |              |             |              |          |      |
|                             |                  |               |              |          |              |             |              |          |      |
|                             |                  |               |              |          |              |             |              |          |      |
|                             |                  |               |              |          |              |             |              |          |      |

Slide notes: That is the power of the 'detail' switch for the Budget Report Writer.